# **Get Ready for Starlink**

After you place your order, the Starlink team will prepare your Starlink for shipment. Get ready for delivery and plan your setup by following these steps. Suggest Edits

### **Create Your Account**

Once you sign into your account on the Starlink App or on your Account Home, you can:

- Find your order's shipment status and tracking number under "Your Orders" in the app or on your account page
- Manage contact, billing, and shipping details
- View your service locations and manage your subscriptions (e.g. add portability, pause, buy another Starlink, transfer service, or cancel)

### Get the App

Download the Starlink app to prepare your setup location and manage your account. With the app, you will also be able customize WiFi settings, check the health of your connection, get Support, and more.

### **Download for iOS**

### **Download for Android**

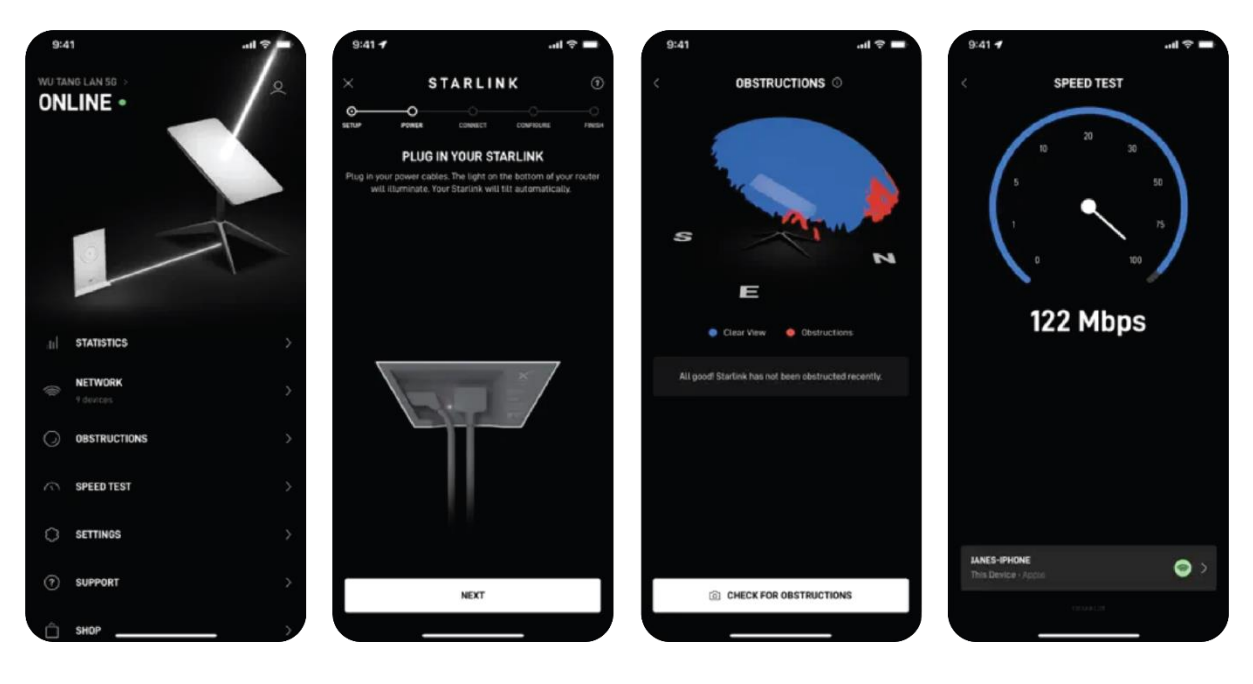

### **Find a Location**

From the app, use the "Check for Obstructions" tool to find the best spot to set up your Starlink. Your Starlink needs a clear view of the sky so it can continuously stay connected with satellites as they move overhead. Avoid setting up next to buildings or under trees. Learn more in the obstructions section.

### **Explore the Shop**

Your Starlink Kit comes with a base designed for quick ground setup. You may find that you require a mount to avoid obstructions and to permanently secure your Starlink.

This is also a good time to consider cable lengths required, routing your cable inside, and where you may want to place your router. To connect to third part devices, you'll need the ethernet adapter.

For current customers, mounts and cable accessories are available for purchase on the <u>Starlink Shop</u>. To preview mounts, see our Accessories Guide.

### How Your Starlink Order Works without a Contract

After placing your Starlink order, it's important to know that:

- With Starlink, there are no contracts. You can cancel at any time, for any reason, on your <u>account page</u>
- You can try Starlink for up to 30 days from activating your service, and, if not satisfied, return the hardware for a full refund
- You'll receive your first monthly service bill upon activating your Starlink, or 30-days after shipment, whichever comes sooner.
- There is a one year warranty for most customers. There is a two year warranty when using Standard hardware the EU / UK or the High Performance hardware across the world.

## **Find a Location**

#### Suggest Edits

Choose a clear view of the sky with few obstructions. Use the Starlink app "Check for Obstructions" tool. See obstructions sections for more information.

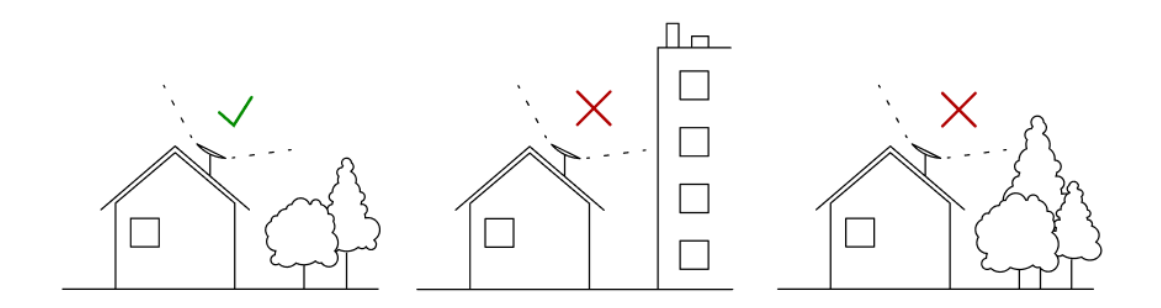

# **Unbox and Plug In**

#### Suggest Edits

Your Starlink Kit arrives with everything you need to get online in minutes including your Starlink, WiFi router, cables and base. See the <u>Starlink</u> <u>Specifications</u> for more details on what's in the box.

- 1. Connect cable to Starlink
- 2. Set Starlink into base (in the location you found above)
- 3. Connect cables to the router and plug into power
- 4. Starlink will automatically level itself to search for satellites overhead. Do not attempt to manually adjust your Starlink.
- 5. After a few minutes, Starlink will make an initial connection to the Starlink constellation and tilt to the optimum angle for satellite coverage.

## **Connect to WiFi**

#### Suggest Edits

- 1. Stand close to the router, open the Starlink app, and tap 'Start Setup'.
  - i. This will guide you through the setup and prompt with WiFi configuration steps like setting a Network name and password.
  - ii. No Starlink app? Find and connect to the STARLINK network in your device's WiFi settings.

- 2. Confirm you are connected by navigating to a website, watching a video, or running a speed test from the app while connected to Starlink. You will see an ONLINE status on the main screen of the app.
  - i. Note We recommend using the Starlink router for initial setup confirmation. If using a third party router, you will need an ethernet adapter. See the WiFi section for additional guidance.

## **Test Your Connection**

### Suggest Edits

Starlink Stats: From the Starlink app in the "Statistics" section, or by typing dishy.Starlink.com into any web browser, you can check statistics like speed, uptime, latency, outages, and alerts while connected to the Starlink router.

After a few hours of connection, the Starlink app has had time to collect more data.

- 1. **Obstructions**: Check to see where you may have obstructions causing intermittent service.
- 2. **WiFi Range**: View the signal strength of each connected device from the Network screen, use the Range tool to test WiFi signal throughout your home, and run a speed test.
- 3. **Support**: If you are having issues with setup, review the guidance in the Troubleshooting and Setup sections in Support. It may take up to 20 minutes for Starlink to connect.

## **Optimize Your Set Up**

Bring your Starlink performance to the next level by customizing your installation. Permanently mount your Starlink, route your cables indoors, and expand WiFi coverage throughout your entire home.

## **Permanent Installation**

After you have completed your quick start setup and confirmed your internet is working, best practice is to consider how to permanently mount your Starlink to avoid obstructions, route your cable to the ideal spot for the WiFi router, and decide what other accessories you may need for a secure setup.

#### Suggest Edits

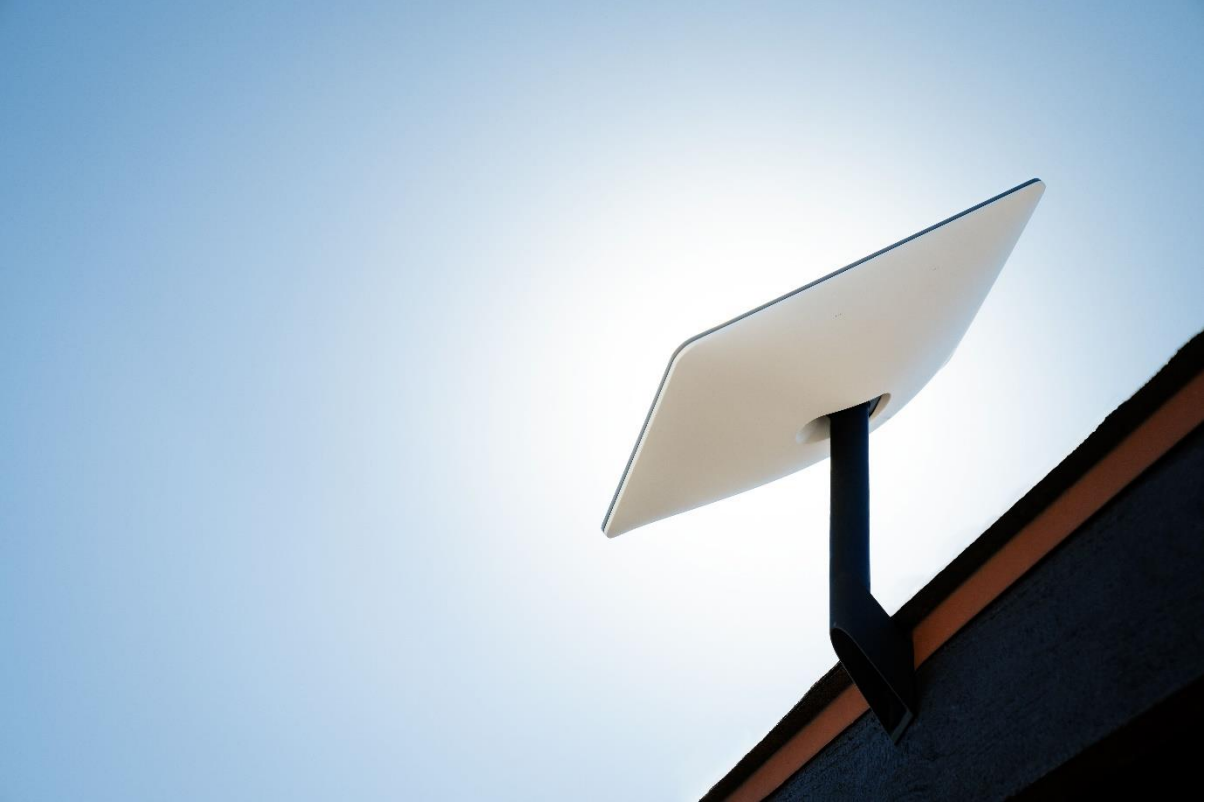

### **Installation Best Practices**

- Mounts are designed for self-install, but if you are uncomfortable, call someone/be safe
- Use the Starlink App: Check for obstructions on the app before you begin to understand what area needs to be clear to avoid incorrect installation.
- Quick Start First: Perform a quick start setup with Starlink on the ground before you permanently install to confirm functionality and the desired tilt direction.
- Avoid Cable Damage: Your Starlink includes a 50 ft custom cable
- Do not significantly bend, twist, or force your cables through holes
- Do not drag or bump the ends of the cable while routing.
- Do not install the cable fully taut
- Ensure the connector and the cable ends are free of moisture during install. Do not leave the components outside in the rain until everything is fully plugged in.
- The cable routing kit, available on the Starlink shop, includes a protective routing device.

- Install Vertically: For best results, Starlink should be installed as close to vertical as possible (eg. not mounted horizontally to the side of a wall without the proper mount)
- Ensure Starlink is installed on a flat, horizontal surface if possible. Starlink performs best when the mast is as vertical as possible (within 35 degrees of vertical). Note - If the mast is horizontal, the Starlink will be constantly searching for the field of view overhead, and the motors may be impacted over time.

## Mounts

Once you purchase your Starlink Kit, you can visit the Starlink Shop to purchase mounts and other accessories.

Suggest Edits

The mount that comes with your Starlink is designed to support a ground level installation or a quick setup to test your internet connection. Mounts and cable routing accessories are designed for permanent installation in an elevated location, like a roof, pole, or wall.

### Long Wall Mount

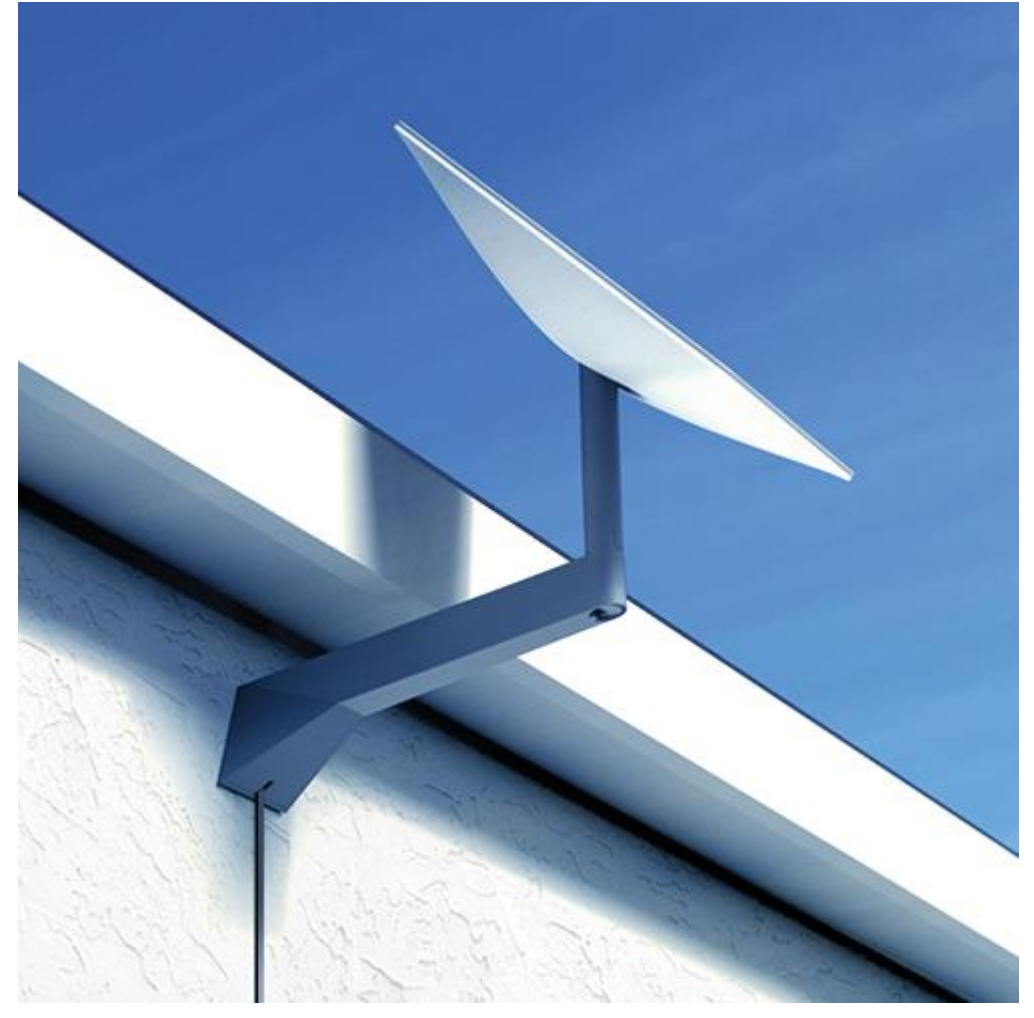

Best for long roof overhangs.Allows for clearance of overhangs of up to 12".

#### Short Wall Mount

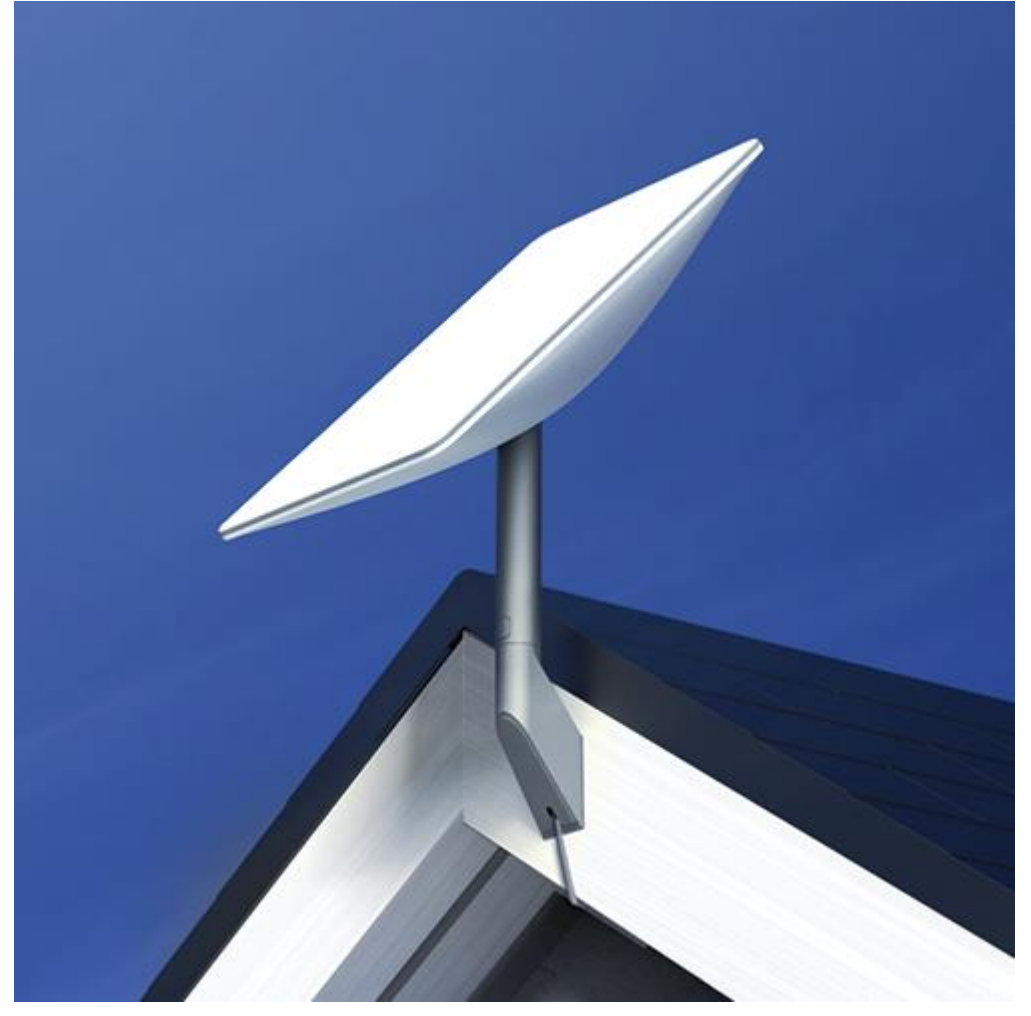

Best for shallow roof overhangs.Allows for clearance of overhangs of up to 2".

#### **Ground Pole Mount**

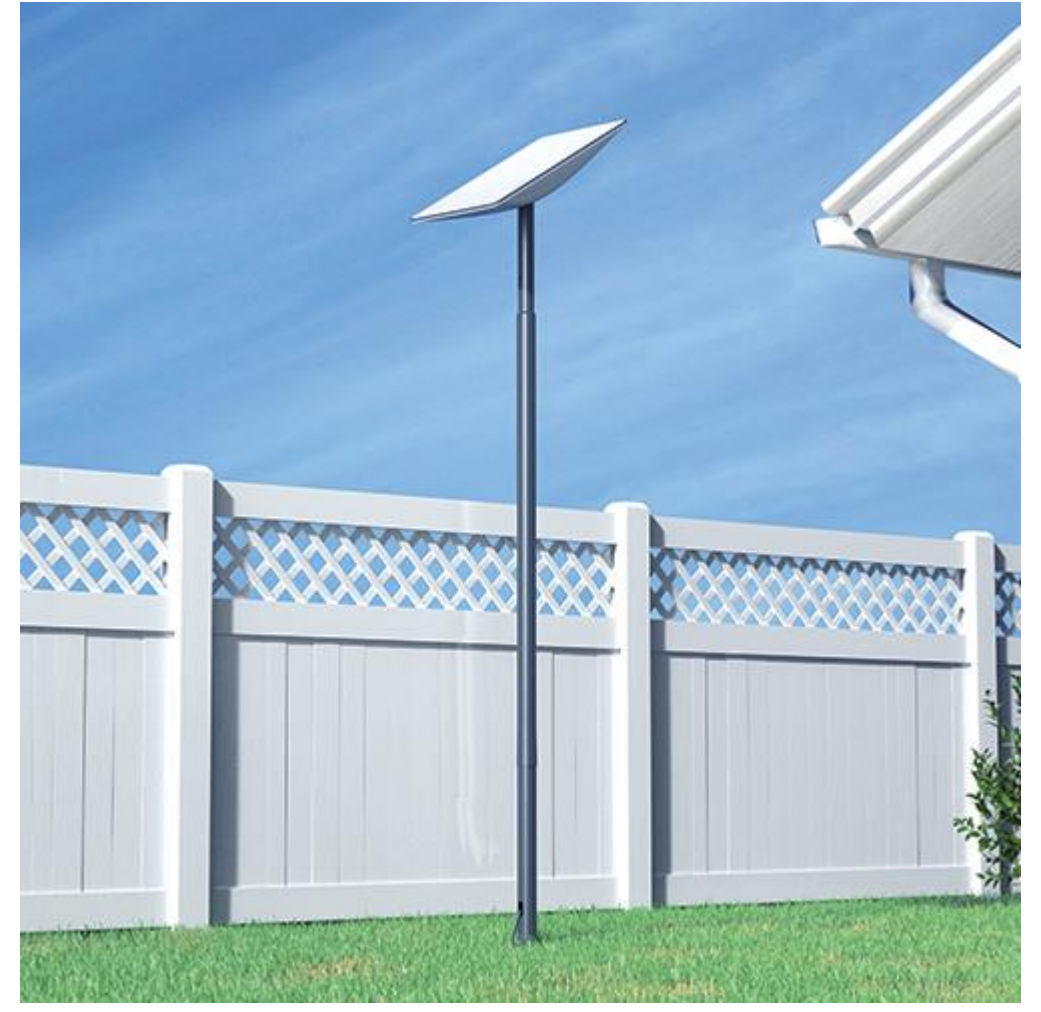

Best for installations where traditional roof or wall mounting is not possible.

Designed for inground installation. Allows up to 50" of clearance from the ground to avoid low obstructions.

#### Pipe Adapter Mount

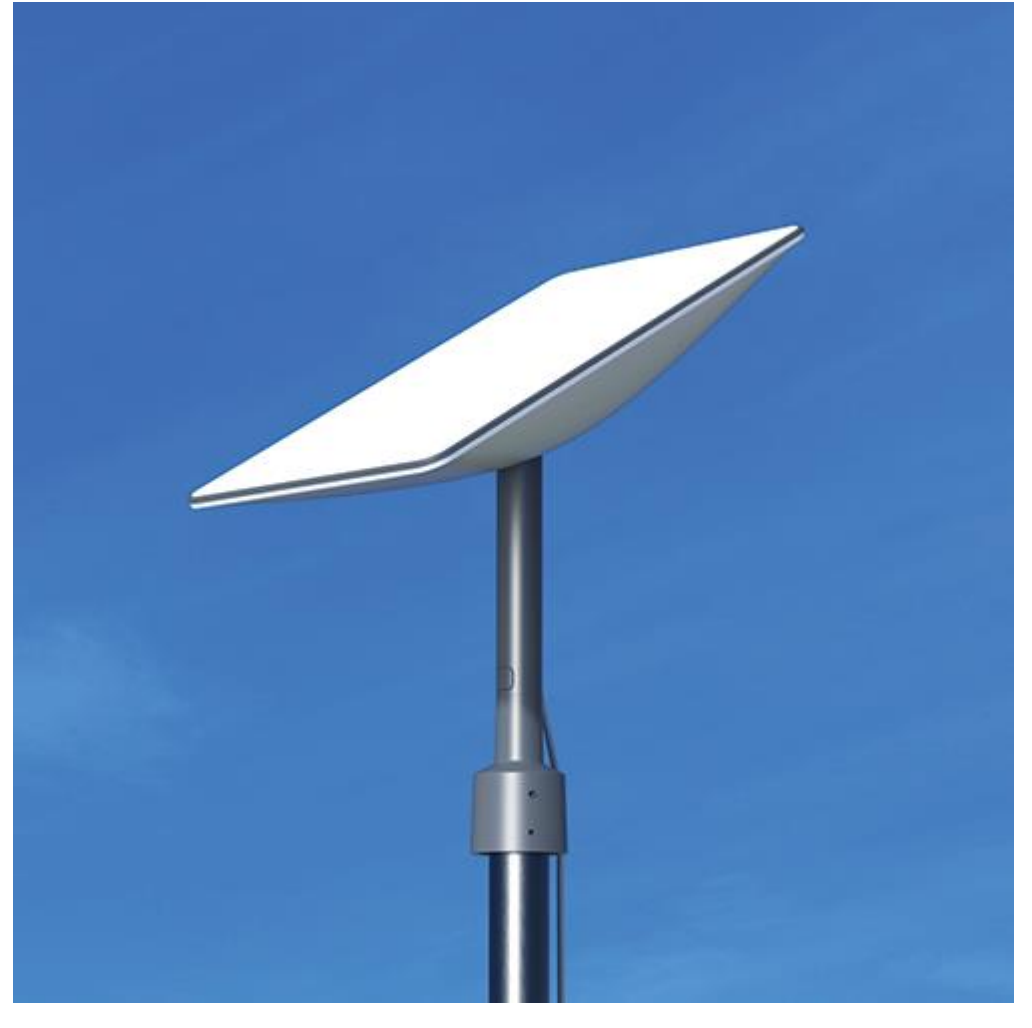

Best for installations where traditional roof or wall mounting is not possible. Flexible with a wide variety of mount systemsDesigned to attach to any existing pole with a max diameter of 2.5" (64 mm).

#### **Pivot Mount**

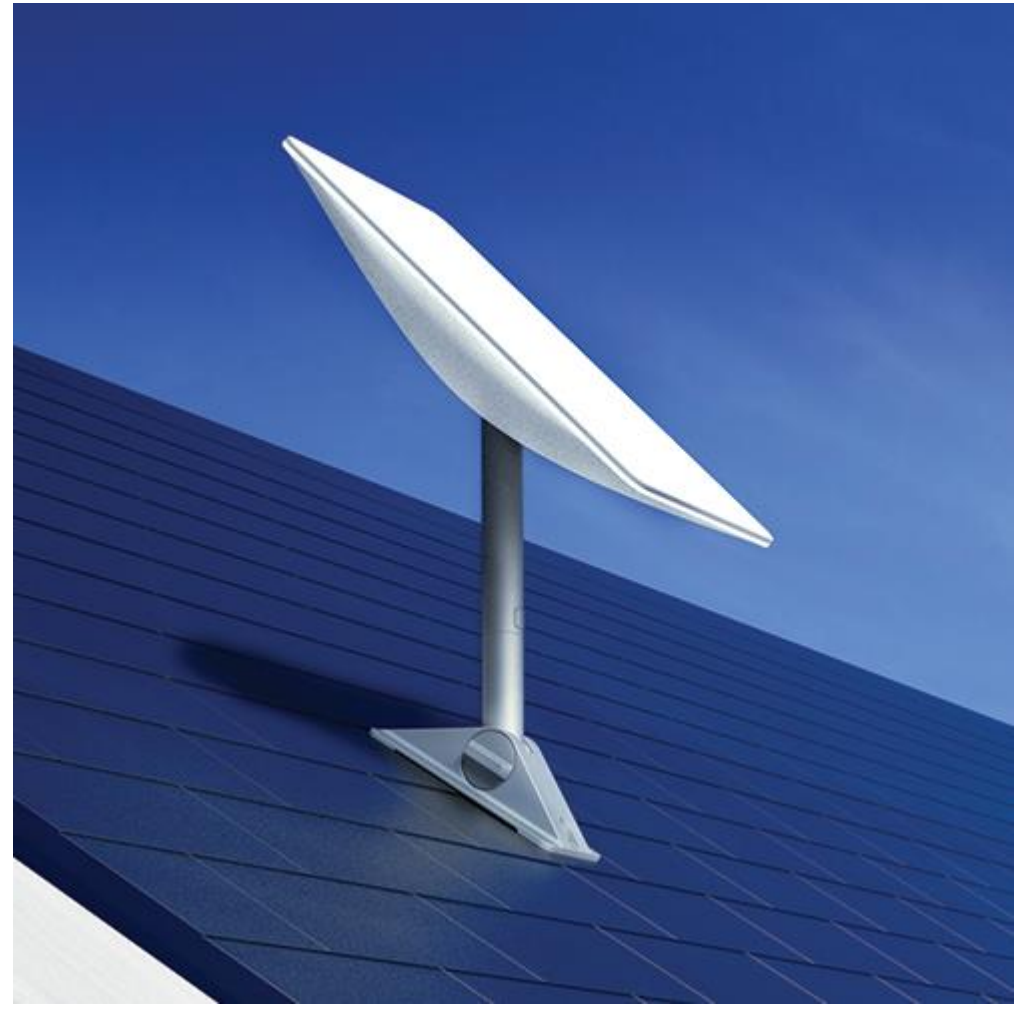

Designed for installation on slanted roofs to ensure a vertical install.Best for shingled roofing. Not recommended for tile, slate, and clay roofing.

### Flashing Mount

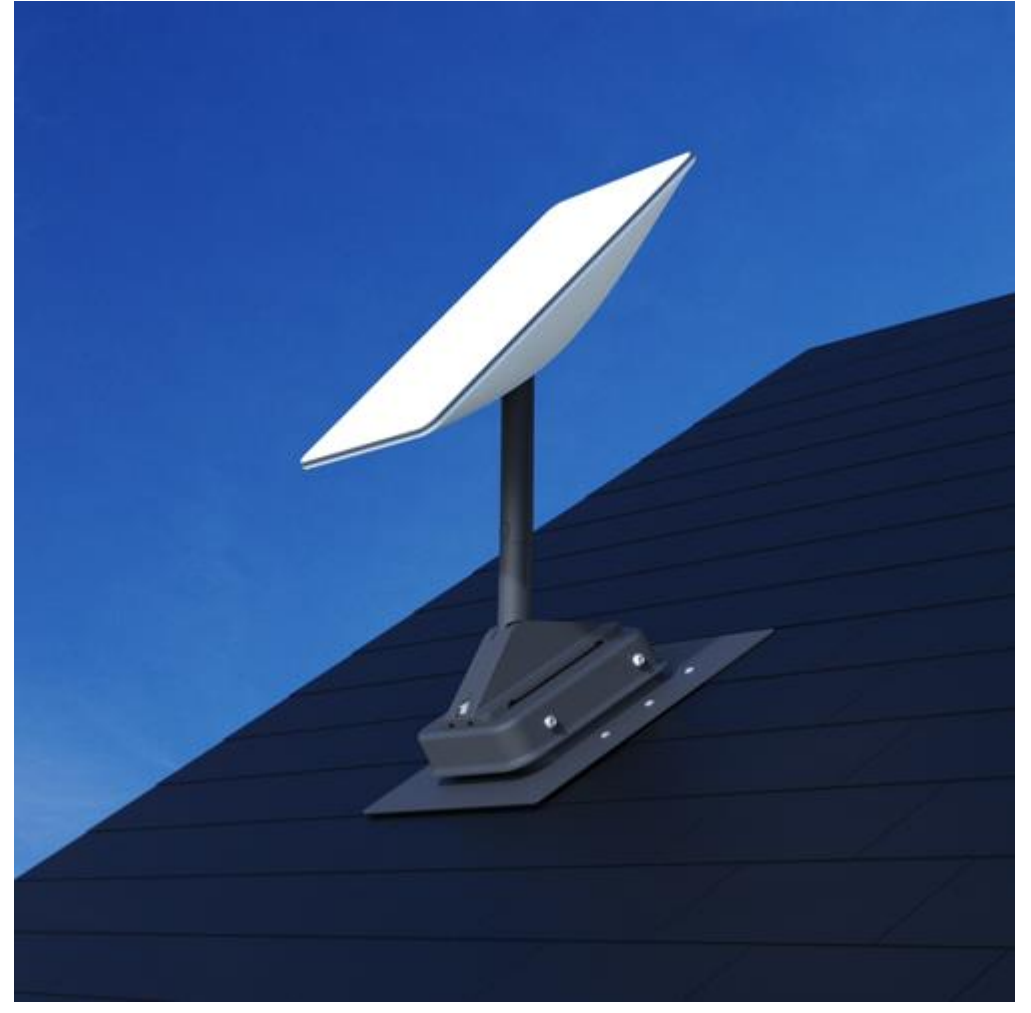

Requires additional purchase of Pivot Mount. Designed for water-tight protection when installing Starlink on shingles or metal and provides storage for extra cable.

#### **Ridgeline Mount**

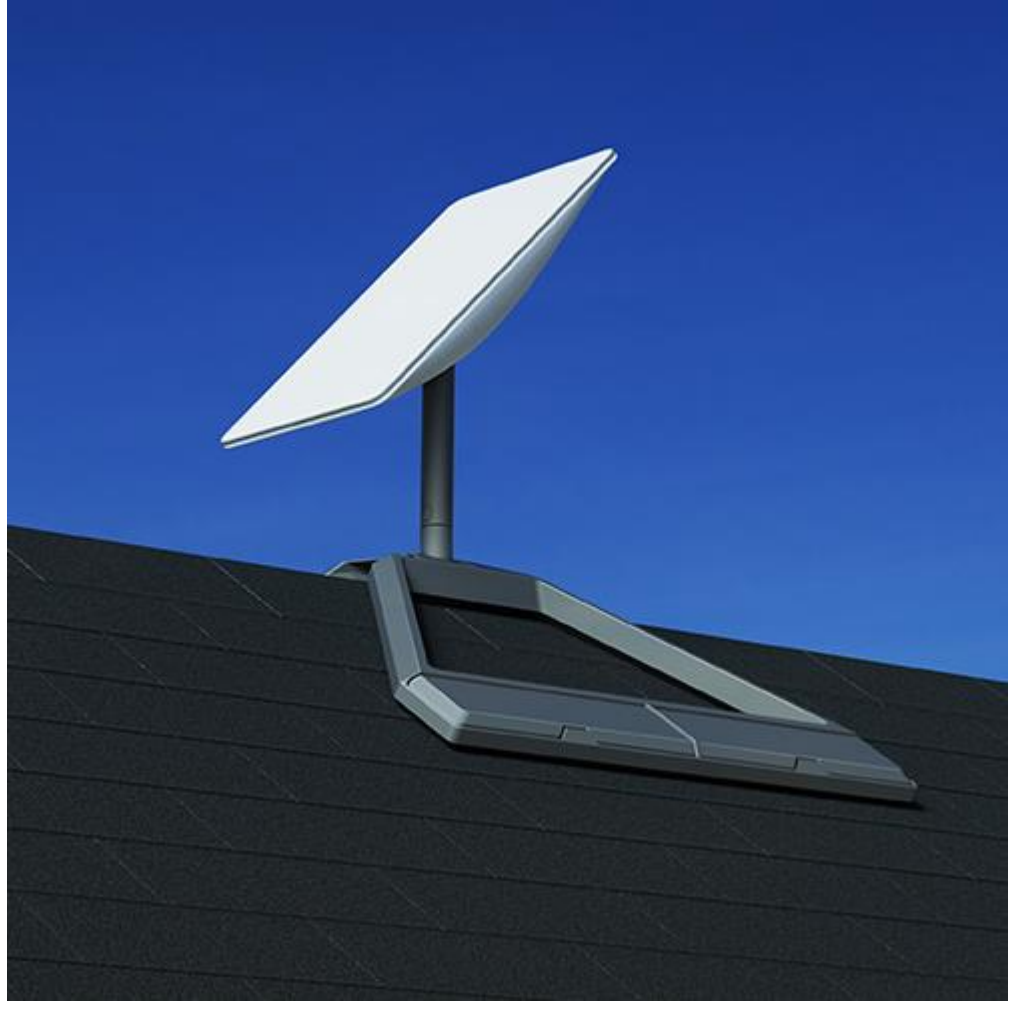

Designed for most rooftops (roof ridgelines) and any flat surface, no drilling required. Ballast weight included with order and shipped separately.

# **Cable Routing**

Your Starlink comes with a custom 75 ft (23 m) detachable power over ethernet cable between Starlink and router and a 6 ft (1.8 m) power cable. It's important to measure the distance between your ideal Starlink location and your ideal router location to ensure that you can successfully route the cable indoors. Suggest Edits

Carefully route Starlink cable from the outside in without significantly bending it or jamming the connector. The dish cable is designed to fold flat to minimize the size of the hole required to pass through the wall. The maximum diameter needed for the cable to fit through the wall is 19.05mm (¾"). Damages to the cable could impact your quality of service so be sure your cables remain free of kinks, debris, or door-jambs. The cable is not rated to be buried or under water.

Additional cables and routing kits are available in the Starlink shop.

### **Starlink Cable Routing Kits**

### **Cable Routing Kit**

Designed for drilling through most walls. Not recommended for masonry, concrete, or hard coat stucco. Best for customers with prior internet cable routing experience and installation; must be comfortable drilling through walls. Kit includes a 3/4" (1.9 cm) spade bit, drill bit, cable routing tool, silicone sealant, grommets, and wall clips.

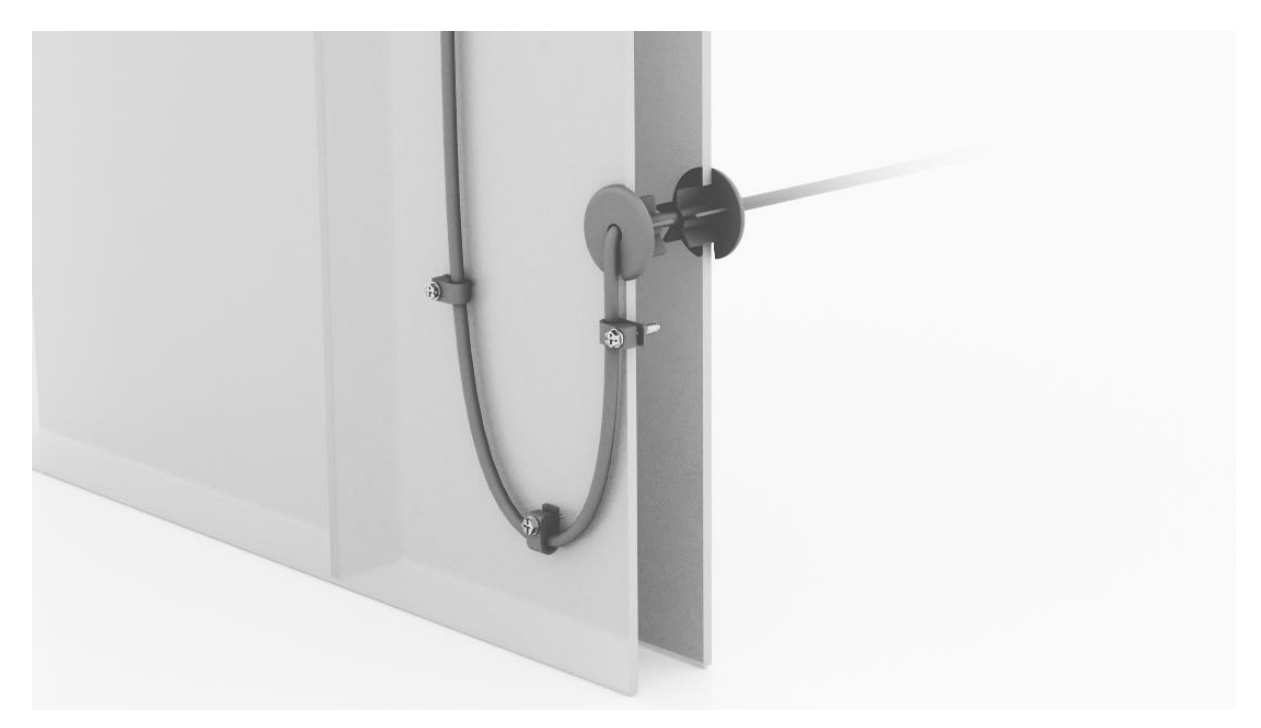

Tools Needed: Drill, Stud / Electrical Finder Package Dimensions: 3.75" x 5.25" x 1.75" / 34.9 x 13.3 x 4.4 cm Package Weight: 0.83 lbs / 0.38 kg

Installation Guide (PDF)

### **Masonry Routing Kit**

Designed for drilling through masonry, concrete or hard coat stucco (excluding EIFS) walls. Best for customers with prior internet cable routing experience and installation; must be comfortable drilling through walls. Kit includes a 3/4" (1.9 cm) spade bit, drill bits, cable routing tool, silicone sealant, grommets, and wall clips.

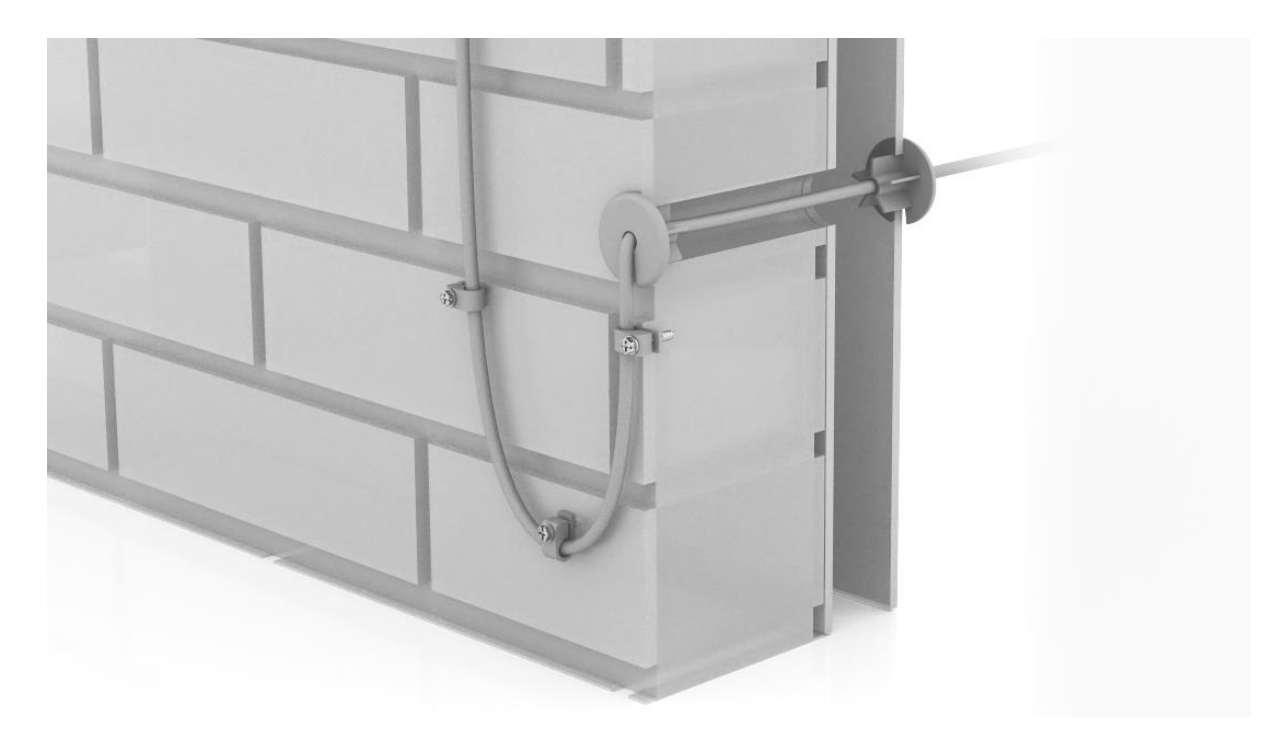

Tools Needed: Hammer, Hammer Drill, Phillips Head Drill Bit, Stud / Electrical Finder, Goggles, Gloves, and Mask Package Dimensions: 13.875" x 6.5" x 1.75" / 35.2 x 16.5 x 4.4 cm Package Weight: 2.1 lbs / 1 kg

## WiFi Coverage

WiFi coverage is very important when setting up your Starlink, as it determines the area over which the network can provide internet access. The size of this radius will vary depending on the location of the WiFi router, the presence and material of walls or other obstacles, and the number and type of devices that are connected to the network.

#### Suggest Edits

There are several things you should do to ensure your WiFi signal is great:

- **Placement**: Move your router to a central, unobstructed location in your home or office.
- **Test**: You can use the range feature in the Starlink App to ensure desired coverage
- **Starlink Mesh**: Consider adding a Starlink Mesh Router to your network to extend the range of your WiFi signal. Starlink Mesh is sold on the store to active customers.

• **Third-Party**: You can also use a third party router or mesh system to extend your WiFi. An Ethernet Adapter is required for wired connections to third party devices and is available in the shop. You may not be able to utilize all features of the app when using third party routers.

### **Check Coverage in the Starlink App**

Once you set up your Starlink, you can test your WiFi coverage with the Range feature on the Starlink App.

- The "Range" tool allows you to measure your Starlink WiFi signal strength in real time as you walk around your home and reports a summary at the end. This can advise where you may need to adjust router placement or place a mesh node.
- The "**Network**" tab allows you to view the signal strength of each of your devices connected to your WiFi.
- From **Settings**, there is an option to split the WiFi bands. The 2.4GHz band provides a longer range but may experience more interference than the 5GHz band. The 5GHz band uses shorter waves, which makes it harder for the signal to penetrate walls and solid objects (making the range smaller) but will encounter less interference.

## WiFi Placement

When placing your router in your home, follow these tips for optimal range <u>Suggest Edits</u>

- **Central location**: Your router should be centrally located in your home in the area where you most often use your devices (mobile phone, tablet, computer).
- Few barriers: The best connection will be when your router is in the same room, or about 1-2 rooms away. The thinner the wall, the further the signal can go. For older houses that may have more dense wall materials like plaster, you may want to try placing your routers closer to the door (wood is less dense).
- **Open space**: The router communicates best when it is not closed in. Avoid cabinets, media consoles, and closets.

- **Flat surface**: Place your router on a hard, flat surface like a table, countertop, shelf, or nightstand. Surfaces that are up at least halfway up the room are better than the floor if possible signal emits mainly along the same plane it is placed in.
- **Upright position**: Place your router on its base do not lay it down on its side. Check and see if your router may have tipped over accidentally if you are suddenly having issues.
- Away from interference: Check for interference from other devices, such as cordless phones or baby monitors, and try to move your other devices to different frequencies if possible.

# **Starlink Mesh**

Starlink Mesh WiFi Routers wirelessly extend your WiFi network throughout your home to provide a more reliable connection and faster speeds to areas where extra coverage may be needed.

### Suggest Edits

To provide reliable WiFi coverage to every corner of your home, the connection between each Starlink Mesh WiFi Router, or mesh node, needs to be strong. Make sure your primary Starlink router (from your Starlink Kit) and mesh nodes are evenly spread out, but no more than one to two rooms apart from each other. For example, if a room in your house that is 3+ rooms away has a weak connection and you place it in that room, the mesh node will not be able to connect well to the primary router.

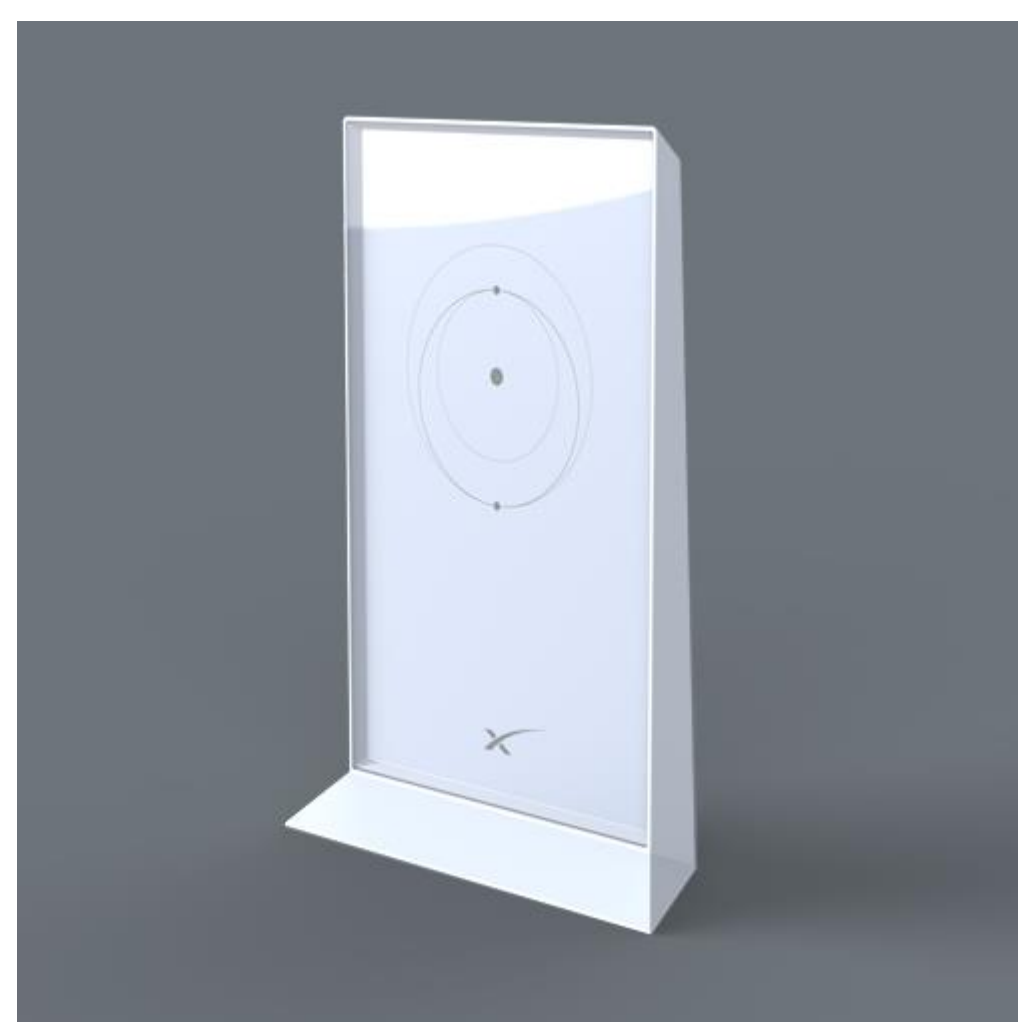

You can use to Starlink app to place the routers in the correct locations.

# **Third-Party Devices**

To connect a 3rd party router or mesh system, you will need to purchase the Ethernet Adapter from the Starlink Shop to allow for a wired connection to the network.

### Suggest Edits

Bypass mode can be enabled via the Starlink app under "Settings". Bypass mode will completely disable the built-in Starlink WiFi router functionality. An <u>Ethernet</u> <u>Adapter</u> is required to use this feature. A manual factory reset is required to reverse the setting. You may not be able to utilize all features of the app when using third party routers.

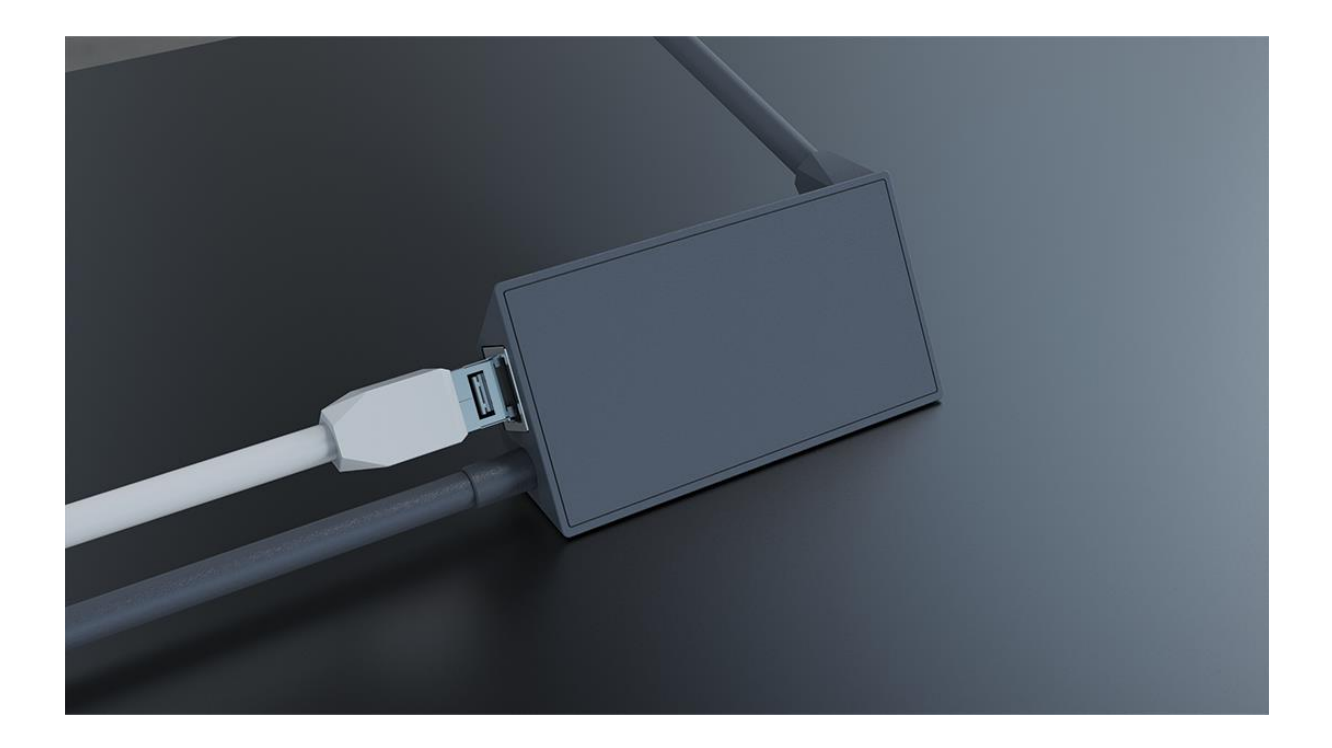

## The Starlink App

You can manage your Starlink and customize your settings on the Starlink App. <u>Suggest Edits</u>

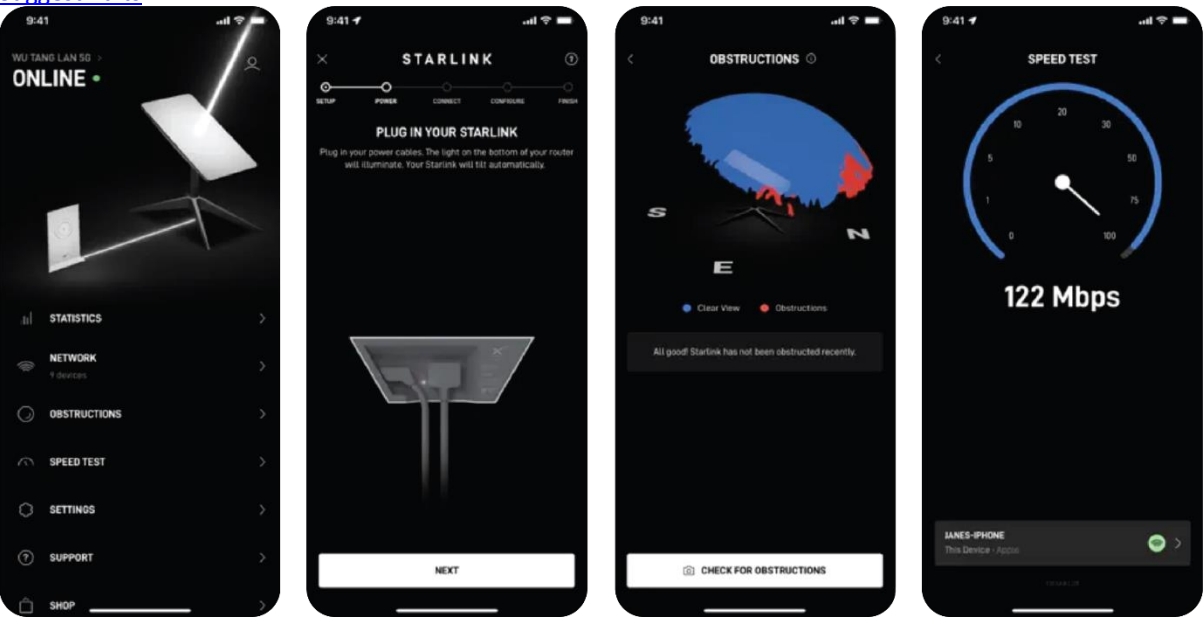

- Troubleshoot common issues and contact support
- Check the health of your Starlink, from uptime to latency to download speed. Starlink will monitor connectivity and provides a break down in the stats section.
- Manage your WiFi configuration settings

- Manage your account, from adding portability for use on-the-go to changing billing information, to cancelling service
- Utilize "sleep mode" to save power or "stow" your dish to take it on the go.
- See weekly software updates